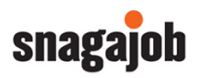

# Contents

| Introduction                            | 2  |
|-----------------------------------------|----|
| E-Verify Overview                       | 2  |
| When to use E-Verify                    | 2  |
| E-Verify Privacy and Data Protections   | 2  |
| Form I-9 and E-Verify                   | 3  |
| Photo Matching                          | 4  |
| Starting E-Verify                       | 5  |
| E-Verify Case Results                   | 5  |
| Employment Authorized                   | 6  |
| Tentative Nonconfirmation (TNC)         | 7  |
| Step 1: Notify your employee of the TNC | 8  |
| Step 2: Referring your employee         | 9  |
| Step 3: Timeline and Expectations       | 10 |
| Other Possible Case Results             | 11 |
| Case Closure                            | 12 |
| E-Verify Checklist                      | 13 |

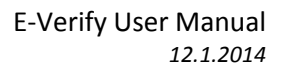

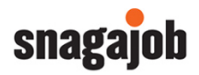

# Introduction

### E-Verify Overview

- E-Verify allows an employer to compare a newly hired employee's Form I-9 information with the information in records available to the Social Security Administration (SSA) and/or the Department of Homeland Security (DHS) to verify the new hire's employment eligibility.
- Your Snagajob account will allow you to create an E-Verify case quickly and efficiently by comparing the employee's electronic I-9 information with SSA and/or DHS records all with the click of a button.

# When to use E-Verify

- If your company is enrolled in the E-Verify program, you must create a case for all newly hired employees after the following criteria have been met:
  - a job has been offered to the employee
  - he/she has accepted the position
  - the **Form I-9 is complete and signed** by both the employee and the company authorized representative
- Your Snagajob account will prompt you to create an E-Verify case only after the above steps are complete.
- NOTE: It's important to remember that E-Verify may NOT be used:
  - as a pre-employment screening or to discriminate against any job applicant or employee.
  - to conduct an E-Verify check on an existing employee.

# E-Verify Privacy and Data Protections

- As an E-Verify user you are responsible for ensuring that all personal information collected is safeguarded.
- At a minimum, follow the steps below to protect personal information and comply with the appropriate regulations:
  - Allow only authorized users to use E-Verify
    - Ensure that only the appropriate users handle information and create cases.
  - Secure access to E-Verify
    - Protect passwords used to access your Snagajob account.
    - These credentials are specific to you and should never be shared with any individual.
  - Protect and store employee information properly
    - The Snagajob system provides protection to ensure that your employee information is safe and secure.
      - If this information is printed for any reason, you must also ensure that the information is stored in a safe and secure location.
    - Only authorized E-Verify users should have access to this information.
  - Discuss E-Verify results in private
    - As an E-Verify user, you must ensure that any case results obtained through the system are discussed with the employee in a private location.
    - This information should not be shared with anyone other than the employee.

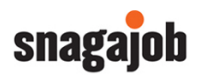

# Form I-9 and E-Verify

- When using E-Verify, there are a few additional requirements that must be met when completing the Form I-9.
  - Social Security Number (SSN)
    - While the Form I-9 itself does not require a Social Security number, when combined with E-Verify, a SSN must be entered for the employee on Section 1 of the Form I-9.
    - Snagajob will require the SSN on the Form I-9 when E-Verify is on within your account.
    - o List B Documents
      - When using E-Verify you must ensure that any List B document provided by the employee contains a photograph.
      - Snagajob will remove any List B document that does not contain a photograph when E-Verify is on within your account.
- List A Documents and Photo Matching
  - If an employee chooses to present any one of the following documents for their I-9, you
    must make a copy of the document and retain it with the employee's Form I-9:
    - Form I-766 (Employment Authorization Document)
    - Form I-551 (Permanent Resident Card)
    - U.S. Passport or Passport Card
  - Snagajob will prompt you to upload a copy of the form after the I-9 is complete and signed by both the employee and a company authorized representative.
    - To upload the document, you'll need to first scan the copy to create an electronic file.
  - This is a requirement and an E-Verify case may not be created until a copy of the document is uploaded.

| Dashboard             | Applicants                                              | Employees                     |                                                    |                      |                               | VA - Glen |
|-----------------------|---------------------------------------------------------|-------------------------------|----------------------------------------------------|----------------------|-------------------------------|-----------|
| Upload scan           | ned US Pas                                              | sport                         |                                                    |                      |                               |           |
| The governm<br>Upload | nent requires tha<br>a scanned copy<br>ise File No file | it you upload a c             | opy of the employee's US Passp                     | port to be stored al | longside his or her Form I-9. |           |
|                       | and                                                     | Ski<br>wait to E-Verify<br>uj | p upload<br>new hire until document is<br>ploaded. | OR                   | Upload document and continue  |           |

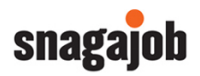

#### Photo Matching

- Photo matching is activated automatically if an employee presents any of the above listed documents (I-551, I-766 or U.S. Passport or Passport Card).
- If you are asked to conduct a photo match, this will occur during the E-Verify process before a case result is generated.
  - A page will display that contains a photo of your employee.
  - You should compare the photograph on the computer screen with the photograph on the document that the employee has presented for their I-9 documentation.
    - You should NOT compare the photograph with the employee him/herself.

| RE | ABC<br>Staurant               |                                                    |                                                              |                                                                                                   | Search |                                                        | Q        |
|----|-------------------------------|----------------------------------------------------|--------------------------------------------------------------|---------------------------------------------------------------------------------------------------|--------|--------------------------------------------------------|----------|
|    | Dashboard                     | Applicants                                         | Employees                                                    |                                                                                                   |        | VA - Glen Allen (01)                                   | (change) |
| F  | <sup>o</sup> hoto matching re | quired                                             |                                                              |                                                                                                   |        |                                                        |          |
|    | Does this photo ma            | the the photo on the doct                          | This photo should b<br>employee has prese<br>ument provided? | e compared with the photo in the document that the<br>nted and not with the face of the employee. |        | Case verification #:<br>2013340130057EC<br>(dose case) |          |
|    | No, the photo<br>pho          | on screen is different than<br>to on the document. | the OR                                                       | Yes                                                                                               |        |                                                        |          |

- If the photograph matches the document, you will click Yes.
  - This will typically result in an Employment Authorized result.
- If the photograph does not match the document, you will click *No, the photo on screen is different than the photo on the document.* 
  - This will typically result in a DHS Tentative Nonconfirmation.
- See the E-Verify Results section for more information on these statuses.

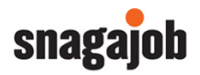

Starting E-Verify

- The Snagajob system will prompt you to open an E-Verify case once all items within your Manager Review step are complete.
- To begin the check and open the case, click Start E-Verify now.

| RESTAURANT                                                                                                    | Search applicant or employee  |  |
|----------------------------------------------------------------------------------------------------|-------------------------------|--|
| Dashboard Applicants Employees                                                                                                    | VA - Glen Allen (01) (change) |  |
| Start E-Verify                                                                                                    |                               |  |
| The Department of Homeland Security's (DHS) E-Verify employment verification system is used to determine a new hire's eligibility to work in the United States. | <b>E Verify</b>               |  |
| For most people, this process only takes a minute or two. However, some cases will require additional action.                                                   |                               |  |
| Either way, we'll walk you through each step.                                                                                                    |                               |  |
| Start E-Verify now                                                                                                    |                               |  |

- The Snagajob system will communicate directly with the E-Verify system to compare the I-9 data entered for the employee with information provided from the Social Security Administration and/or Department of Homeland Security.
  - $\circ$   $\;$  Within about 30 seconds, a result will display on the screen.

#### E-Verify Case Results

• Case results fall into three (3) categories:

| Initial | <ul> <li>Initial results display in E-Verify as soon as an employee's information has been submitted</li> <li>Examples:         <ul> <li>Employment Authorized</li> <li>Tentative Nonconfirmation</li> </ul> </li> </ul>                               |
|---------|----------------------------------------------------------------------------------------------------|
| Interim | <ul> <li>Interim results require additional action before E-Verify provides a final case result to complete the verification process</li> <li>Examples:         <ul> <li>Tentative Nonconfirmation</li> <li>Case in Continuance</li> </ul> </li> </ul> |
| Final   | <ul> <li>Final results mean a case is ready to be closed</li> <li>Examples:         <ul> <li>Employment Authorized</li> <li>Final Nonconfirmation</li> </ul> </li> </ul>                                                                               |

- Note: A result can be both initial and final or initial and interim.
- Every case MUST reach a final case result before it can be closed.

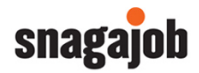

#### **Employment Authorized**

- The employment authorized result is the most common case result and is considered both initial and final.
- Employment Authorized indicates that the I-9 data matched the data on file with the SSA and/or DHS and the employee is considered eligible for work in the United States.

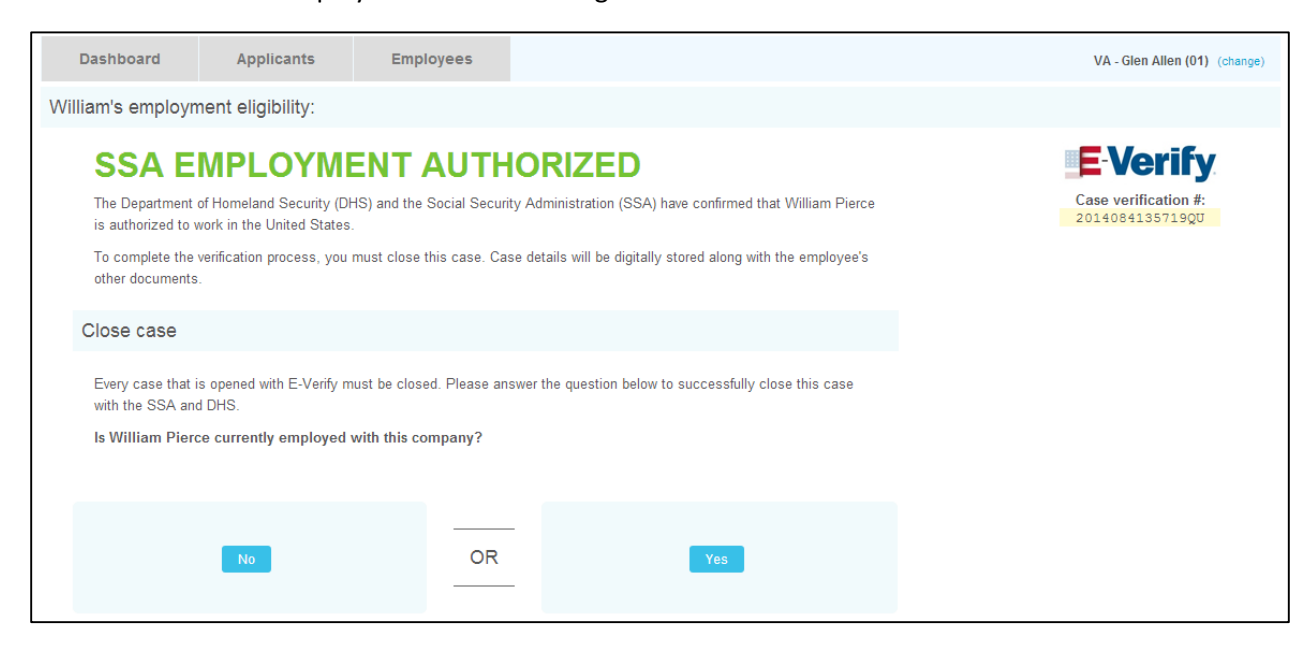

• Since this result is considered final, you must close the case with E-Verify. Follow the below steps to close the case:

| Step                                                     | Action                                         |                                           |  |
|----------------------------------------------------------|------------------------------------------------|-------------------------------------------|--|
| Is the employee currently<br>employed with your company? | If YES, click the Yes option                   | If NO, click the no option                |  |
| Select Closure statement                                 | Choose the appropriate statement for your case |                                           |  |
| Close Case                                               | Click Save and contir                          | Click Save and continue to close the case |  |

- **Note:** The NO option would only be chosen if the employee decided to terminate their employment with your company while you were in the process of running the check.
  - If this is the case, you may proceed with terminating the employee's record within the Employees tab.

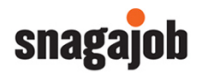

#### Tentative Nonconfirmation (TNC)

 A TNC is both an initial and interim result and will occur when the information entered into E-Verify was compared to government records with SSA and/or DHS and could not initially be verified.

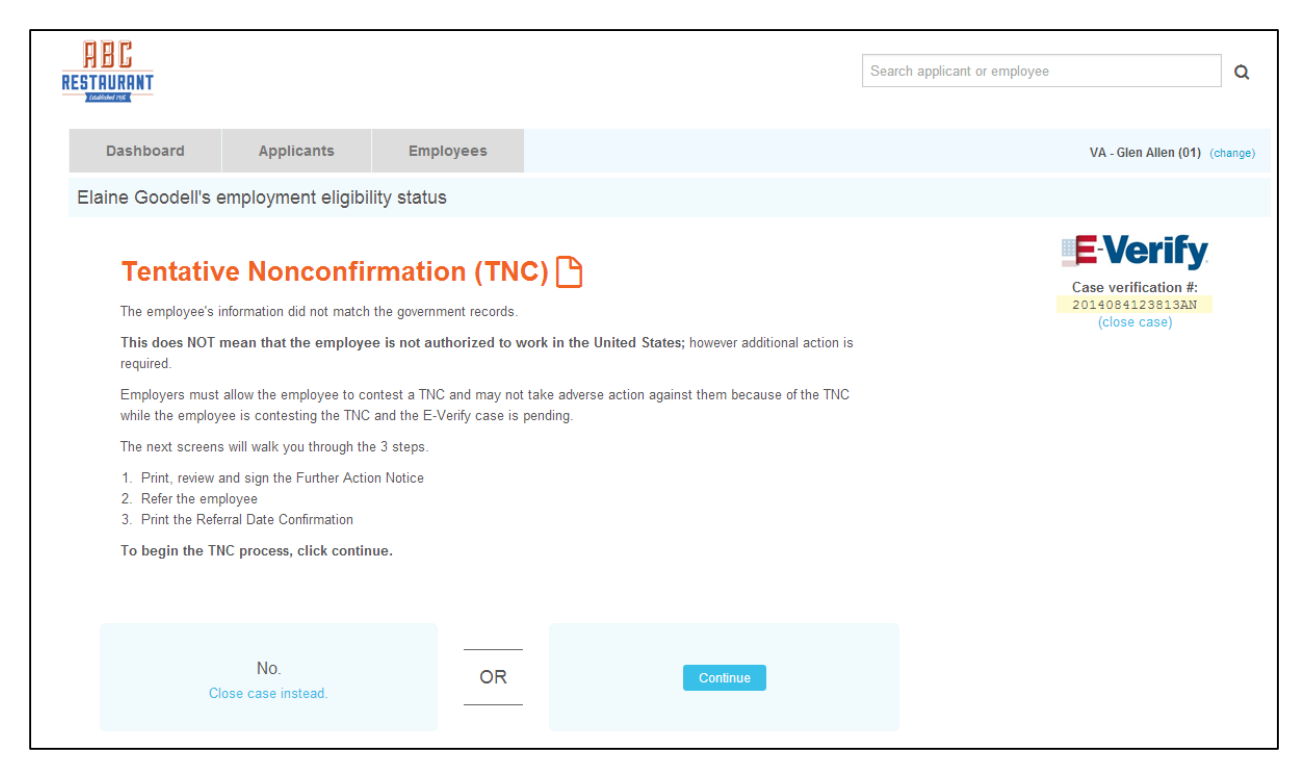

- Important: A TNC result does NOT mean that the employee is not authorized to work in the U.S.
- There are several types of TNCs and the type displayed depends on which government agency is involved and the cause for the mismatch.

| SSA Tentative Nonconfirmation | Indicates that the employee's information could not be verified by the |
|-------------------------------|------------------------------------------------------------------------|
|                               | SSA. The employee must be notified of the TNC response and referred to |
|                               | the SSA if they choose to contest the discrepancy                      |
| DHS Tentative Nonconfirmation | Indicates that the DHS was unable to verify employment eligibility and |
|                               | the employee is instructed to call DHS to find out how to resolve the  |
|                               | issue if they choose to contest the discrepancy                        |

- When a TNC result is received, the Snagajob system will walk you through the process step by step.
- The following sections outline the steps you should follow to ensure that the employee is treated fairly.

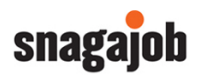

#### Step 1: Notify your employee of the TNC

| Dashboard                                                    | Applicants                                                                                      | Employees                                                                        |                                                                                  | VA - Glen Allen (01) (change)           |
|--------------------------------------------------------------|-------------------------------------------------------------------------------------------------|----------------------------------------------------------------------------------|----------------------------------------------------------------------------------|-----------------------------------------|
| Elaine's employer                                            | ment eligibility statu                                                                          | IS                                                                               |                                                                                  |                                         |
| Tentativ                                                     | e Nonconfir                                                                                     | mation (TNC                                                                      |                                                                                  | <b>E-Verify</b><br>Case verification #: |
| Step 1 / Ste                                                 | p 2 / Step 3                                                                                    |                                                                                  |                                                                                  | 2014085144028WD<br>(close case)         |
| A Reason f<br>Photo Misma<br>The photograp<br>match with the | or the TNC:<br>tch Resulting in DHS Te<br>h on the document this e<br>e photograph in U.S. Depa | ntative Nonconfirmation<br>nployee provided for Form<br>rtment of Homeland Secur | <ol> <li>Employment Eligibility Verification does not<br/>by records.</li> </ol> |                                         |
| Print, review,                                               | and sign the TNC Not                                                                            | ice.                                                                             |                                                                                  |                                         |
| To continue, follo                                           | w (and check) each of the                                                                       | e steps below:                                                                   |                                                                                  |                                         |
| Print TV                                                     | VO COPIES of the Furth<br>ther Action Notice (FAM                                               | er Action Notice (FAN) by<br>I) (Also avaiable in Spanish                        | clicking the link below.<br>)                                                    |                                         |
| Review                                                       | he TNC privately with the                                                                       | employee.                                                                        |                                                                                  |                                         |
| Have the                                                     | employee indicate wheth                                                                         | er he or she will contest th                                                     | e TNC on BOTH copies of the Further Action Notice.                               |                                         |
| Ensure                                                       | that you <b>and</b> the employe                                                                 | e sign and date BOTH cop                                                         | ies of the Further Action Notice.                                                |                                         |
| Did Elaine Goo                                               | dell choose to contest t                                                                        | his Tentative Non-Confir                                                         | nation?                                                                          |                                         |
|                                                              |                                                                                                 |                                                                                  |                                                                                  |                                         |
| с                                                            | No.<br>lose case instead.                                                                       | OR                                                                               | Yes                                                                              |                                         |

| Step | Action                                                                   | Important Notes                                                                                                    |
|------|--------------------------------------------------------------------------|----------------------------------------------------------------------------------------------------|
| 1a.  | Print two (2) copies of the Further Action<br>Notice (FAN)               | <ul> <li>The FAN is accessible via the hyperlink beneath the first step on the page.</li> <li>Available in both English and Spanish.</li> <li>Will populate with the employee's information and the reason for the TNC.</li> <li>Reason is also noted in red at the top of this instructions page.</li> </ul> |
| 1b.  | Review the TNC with the employee                                         | <ul> <li>This should be done in private and not in front of any<br/>other individuals.</li> </ul>                                                                                                    |
| 1c.  | Ask the employee to decide if he/she<br>would like to contest the TNC    | <ul> <li>This means that the employee would like to work with the appropriate agency to dispute and resolve the mismatched data.</li> <li>The employee should select the appropriate check box on the FAN indicating whether they have decided to contest or not contest.</li> </ul>                          |
| 1d.  | Ensure that you AND the employee sign<br>and date BOTH copies of the FAN | • This is done on the printed form and not electronically.                                                                                                    |
| 1e.  | Provide the employee with one of the signed copies of the FAN            | <ul> <li>The employee should receive one signed copy.</li> <li>You should retain the other signed copy for the employee's file.</li> </ul>                                                                                                    |

Note: After each step is complete, check the check box to the left of the instruction to proceed.

- If the employee decided to contest the TNC, click YES at the bottom of the page to move to Step 2.
- If the employee will not contest the TNC, choose the NO option and close the case.
- If the employee decided not to contest, you may legally terminate the employee if you choose.

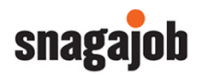

#### Step 2: Referring your employee

- If the employee decided to contest the TNC, you must refer the employee to the appropriate agency.
- Start by clicking the Yes, refer employee option at the bottom of the screen.

| Elaine Goodell's em         | nployment eligibil      | lity status                    |                                                         |
|-----------------------------|-------------------------|--------------------------------|---------------------------------------------------------|
| Tentative                   | Nonconfi                | mation (TNC)                   | E Verify                                                |
| Step 1 / Step 2             | t / Step 3              |                                | Case Verification #:<br>2014085144028W0<br>(close case) |
| Refer employee              |                         |                                |                                                         |
| You indicated that t        | the employee chose to   | contest the TNC. The next ste  | to refer the employee to the proper agency.             |
| To refer the employe        | ee now, click refer emp | oloyee                         |                                                         |
| NOTE - Once you n<br>agency | efer the employee, he   | or she will have eight federal | remment workdays to contact the appropriate             |
| Do you want to rel          | fer this employee?      |                                |                                                         |
|                             |                         |                                |                                                         |
| Close                       | No.<br>case instead.    | OR                             | Yes, refer employee                                     |
|                             |                         |                                |                                                         |

• **Note:** if the employee does not wish to contest the TNC and you received this page in error, please click NO to close the case.

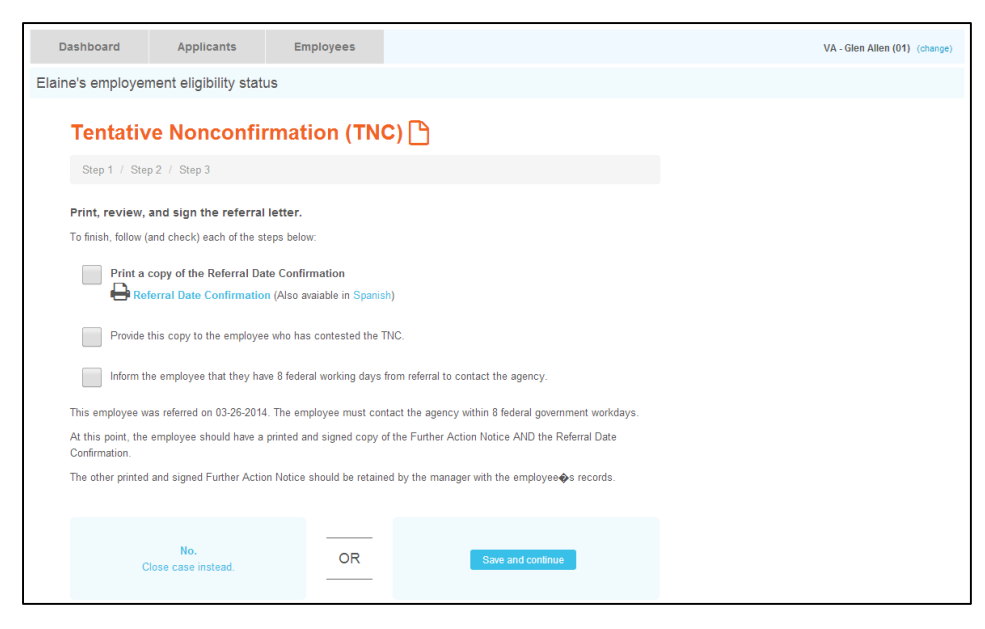

| Step | Action                                                                                                    | Important Notes                                                                                                    |
|------|----------------------------------------------------------------------------------------------------|----------------------------------------------------------------------------------------------------|
| 2a.  | Print one (1) copy of the Referral Date<br>Confirmation                                                                                                    | <ul> <li>This form is accessible via the hyperlink<br/>beneath the first step on the page.</li> <li>Available in both English and Spanish.</li> </ul> |
| 2b.  | Provide the printed copy of the Referral<br>Date Confirmation to the employee                                                                                               | <ul> <li>The employee should now have a copy of the<br/>Further Action Notice (FAN) and a copy of the<br/>Referral Date Confirmation.</li> </ul>      |
| 2c.  | Inform the employee that they have eight<br>(8) federal working days to contact the<br>appropriate agency (SSA or DHS) listed on<br>their Further Action Notice from Step 1 | <ul> <li>The eight (8) federal working days excludes<br/>any weekends or federal holidays.</li> </ul>                                                 |

Note: After each step is complete, check the check box to the left of the instruction to proceed.

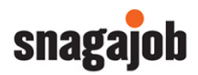

#### Step 3: Timeline and Expectations

| REST | E C<br>Aurant                          |                                                                                                    |                                                               |                                                       | Search applicant or employee |                                  | ] Q     |
|------|----------------------------------------|----------------------------------------------------------------------------------------------------|---------------------------------------------------------------|-------------------------------------------------------|------------------------------|----------------------------------|---------|
|      | Dashboard                              | Applicants                                                                                                    | Employees                                                     |                                                       |                              | VA - Glen Allen (01) (d          | :hange) |
| Ela  | aine Goodell's e                       | employment eligibil                                                                                              | ity status                                                    |                                                       |                              |                                  |         |
|      | Tentativ                               | e Nonconfir                                                                                                    | mation (TN                                                    | <b>c)</b> 🕒                                           |                              | E-Verify<br>Case verification #: |         |
|      | It is in Elair                         | e Goodell's hands no                                                                                             | w                                                             |                                                       |                              | 2014085144028WD<br>(close case)  |         |
|      | March 26t<br>April 7th -<br>April 11th | <ul> <li>h - Date employee was re</li> <li>Deadline for employee to</li> <li>Deadline for E-Verify to</li> </ul> | ferred<br>contact agency<br>update this case status           |                                                       |                              |                                  |         |
|      | As an empl                             | oyer, what should I e                                                                                            | kpect?                                                        |                                                       |                              |                                  |         |
|      | Snagajob will<br>updated to:           | routinely check E-Verify                                                                                         | for updates on this case.                                     | . By April 11th, the employee's case status will be   |                              |                                  |         |
|      | A FINAL a     OR more     OR a FINAL   | approval will be returned<br>action will be needed for t<br>AL nonconfirmation will                              | for the employee.<br>he employee.<br>be returned for the empl | oyee.                                                 |                              |                                  |         |
|      | Any change i<br>asked to clos          | n the employee�s status<br>e the case.                                                                           | will be reflected on the                                      | Snagajob dashboard. Once a case is final, you will be |                              |                                  |         |
|      | Back to das                            | hboard                                                                                                    |                                                               |                                                       |                              |                                  |         |

• This final step will outline the timeline for the remainder of the TNC process.

| Step | Action                                                                               | Important Notes                                                                                                    |
|------|--------------------------------------------------------------------------------------|----------------------------------------------------------------------------------------------------|
| 3a.  | Employee will contact the<br>appropriate agency within eight (8)<br>federal workdays | <ul> <li>If the employee fails to contact the agency by the deadline, the status will update to reflect a final result of No Show.</li> <li>The deadline for the employee to contact the agency</li> </ul> |
|      |                                                                                      | is listed in the top section.                                                                                                    |
| 3b.  | E-Verify will update the case status within the Snagajob system                      | <ul> <li>The deadline for E-Verify to update the case status is listed in the top section.</li> <li>By this date, a new result will be listed in the employee's account for you to review.</li> </ul>      |

#### **Important Reminders:**

- A TNC result does NOT mean that this employee is not authorized for employment.
- You CANNOT take ANY adverse action against an employee based on their decision to contest a TNC or because the employee's case is still pending.
  - Adverse Actions include:
    - Termination
    - Suspension
    - Withholding pay or training
    - Otherwise infringing upon the employee's employment
- Employers may NOT ask employees who receive TNCs for more work authorization documents.

If the employee decides to contest a TNC, you may NOT terminate their employment record until a Final Case result is returned. See the next section to learn more about other possible case results.

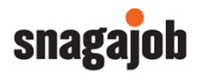

# Other Possible Case Results

| Case Result           | Definition                                                                 | Type of Result   |
|-----------------------|----------------------------------------------------------------------------|------------------|
| Review & Update       | • This result will prompt you to review, update and                        | Interim          |
| Employee Data (Check  | resubmit the employee's information.                                       |                  |
| Information)          | • This means that SSA found a discrepancy in the                           |                  |
|                       | information it received in the E-Verify referral.                          |                  |
|                       | This result occurs for reasons including typographical                     |                  |
|                       | errors and/or incorrect information provided on Form I-                    |                  |
|                       | 9.                                                                         |                  |
|                       | • This does not mean the employee is not authorized to                     |                  |
|                       | work.                                                                      |                  |
|                       | • You must review Form I-9 with the employee, correct                      |                  |
|                       | the information and update the case.                                       |                  |
| DHS Verification in   | • The information did not initially match DHS records.                     | Initial, Interim |
| Process               | <ul> <li>The case is automatically referred to DHS for further</li> </ul>  |                  |
|                       | verification.                                                              |                  |
|                       | <ul> <li>No action is required by you at this time.</li> </ul>             |                  |
|                       | <ul> <li>DHS will respond with an update within 3 federal</li> </ul>       |                  |
|                       | workdays.                                                                  |                  |
|                       | • This does not mean the employee is not authorized to                     |                  |
|                       | work.                                                                      |                  |
| SSA or DHS Case in    | <ul> <li>Indicates that the employee has contacted the</li> </ul>          | Interim          |
| Continuance           | appropriate agency but more time is needed to                              |                  |
|                       | determine a final case result.                                             |                  |
|                       | • The reason for the extension varies with each situation.                 |                  |
|                       | • This does not mean the employee is not authorized to                     |                  |
|                       | work.                                                                      |                  |
|                       | <ul> <li>No action is required by you at this time.</li> </ul>             |                  |
| SSA or DHS Final      | <ul> <li>Received when E-Verify cannot verify an employee's</li> </ul>     | Final            |
| Nonconfirmation (FNC) | employment eligibility after the employee has visited                      |                  |
|                       | the appropriate agency.                                                    |                  |
|                       | <ul> <li>You may terminate an employee based on a case result</li> </ul>   |                  |
|                       | of Final Nonconfirmation.                                                  |                  |
| DHS No Show           | <ul> <li>Indicates that the employee did not contact DHS within</li> </ul> | Final            |
|                       | the required eight (8) government workdays.                                |                  |
|                       | <ul> <li>This result is considered a Final Nonconfirmation.</li> </ul>     |                  |
|                       | <ul> <li>You may terminate an employee based on a case result</li> </ul>   |                  |
|                       | of DHS No Show.                                                            |                  |
| Error: Close Case and | <ul> <li>This means the case cannot continue because the</li> </ul>        | Final            |
| Resubmit              | expiration date you entered for the employee's U.S                         |                  |
|                       | Passport, Passport Card or Driver's License is incorrect.                  |                  |
|                       | You must close the case and choose the closure                             |                  |
|                       | statement of: "The case is invalid because the data                        |                  |
|                       | entered is incorrect."                                                     |                  |
|                       | • This does not mean the employee is not authorized to                     |                  |
|                       | work. E-Verity will verity the employment eligibility of                   |                  |
|                       | the employee once you create a new case and enter                          |                  |
|                       | the correct document expiration date.                                      |                  |

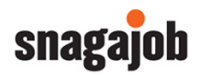

#### Case Closure

- Every case that is opened with E-Verify must be closed.
- Once E-Verify displays a final case result you will be prompted to complete two closure steps.
  - E-Verify will ask you whether the employee whose case you are closing still works for the company.

| Every case that is opened with E-Verify must be closed. Please answer the question below to successfully close |    |     |
|----------------------------------------------------------------------------------------------------|----|-----|
| this case with the SSA and DHS.                                                                                |    |     |
| Is Todd Jenkins currently employed with this company?                                                          |    |     |
| is rou servins currency employed with this company.                                                            |    |     |
|                                                                                                    |    |     |
|                                                                                                    |    |     |
|                                                                                                    |    |     |
| _                                                                                                    | _  | _   |
| No                                                                                                    | OR | Yes |

- Based on that answer, you will be redirected to a second page to select the appropriate case closure statement.
  - Your answer to the first question and the case status result will determine the closure statements that display on the second page.

| Dashboard                     | Applicants                                                                                                    | Employees | VA - Glen Allen (01) (change) |  |  |  |
|-------------------------------|----------------------------------------------------------------------------------------------------|-----------|-------------------------------|--|--|--|
| Closing case                  |                                                                                                    |           |                               |  |  |  |
| Every case t<br>close the cas | lease answer the remaining question(s) to successfully Case verification #:                                          |           |                               |  |  |  |
| Select the ap                 | Select the appropriate statement and continue. *                                                                     |           |                               |  |  |  |
| The emp                       | <ul> <li>The employee continues to work for the employer after receiving an Employment Authorized result.</li> </ul> |           |                               |  |  |  |
| The cas                       | The case is invalid because another case with the same data already exists.                                          |           |                               |  |  |  |
| The cas                       | The case is invalid because the data entered is incorrect.                                                           |           |                               |  |  |  |
|                               |                                                                                                    |           | Save and continue             |  |  |  |

• If you do not receive a Final Case Result and need to close the case due to the employee selfterminating or errors in the data, you have the option to close the case at any time by selecting Close case in the upper right corner beneath the E-Verify logo and the case number.

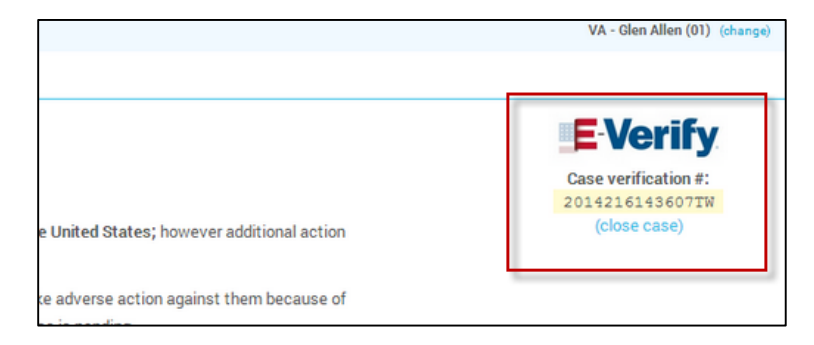

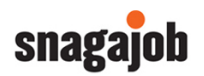

# E-Verify Checklist

The below table outlines the steps to follow when running an E-Verify check on a newly hired employee.

| Step       | Action                                                                                                    |  |  |  |  |
|------------|----------------------------------------------------------------------------------------------------|--|--|--|--|
| 1          | Ensure the newly hired employee has a complete and accurate Form I-9                                                                                      |  |  |  |  |
|            | This will be completed during the manager review process                                                                                                  |  |  |  |  |
| 2          | Click Start E-Verify now to open a case with E-Verify                                                                                                    |  |  |  |  |
| 3          | Did the employee receive an Employment Authorized result?                                                                                                 |  |  |  |  |
| 3a         | If Yes, skip to step 11     If No, move to step 4                                                                                                    |  |  |  |  |
|            |                                                                                                    |  |  |  |  |
| 4          | Did the Check Information screen display?                                                                                                    |  |  |  |  |
| 4a         | If Yes, double check the information and re-     If No, move to step 5                                                                                    |  |  |  |  |
|            | enter the appropriate data on the screen.                                                                                                    |  |  |  |  |
|            | Go back to step 3                                                                                                    |  |  |  |  |
| _          |                                                                                                    |  |  |  |  |
| 5          | Did the employee receive a DHS Verification in Process result?                                                                                            |  |  |  |  |
| 5a         | If Yes, the process will stop until a result is     If No, move to step 6                                                                                 |  |  |  |  |
|            | updated by E-Verity.                                                                                                    |  |  |  |  |
|            | Inis employee's name will remain in the     Waiting on section of your Incomplete                                                                         |  |  |  |  |
|            | Paperwork dashboard until the result is                                                                                                    |  |  |  |  |
|            | updated                                                                                                    |  |  |  |  |
|            | <ul> <li>Once a result is received, go back to step 3</li> </ul>                                                                                          |  |  |  |  |
|            |                                                                                                    |  |  |  |  |
| 6          | Did the employee receive a Tentative Nonconfirmation (TNC)?                                                                                               |  |  |  |  |
| 6a         | If Yes, move to step 6b     If No, move to step 7                                                                                                    |  |  |  |  |
| 6b         | Proceed to the first checklist by clicking Continue                                                                                                    |  |  |  |  |
| 6c         | Print two copies of the Further Action Notice located on the checklist page and check the box once                                                        |  |  |  |  |
|            | you've completed this step                                                                                                    |  |  |  |  |
| 6d         | <ul> <li>Notify the employee in private of the TNC and check the box once you've completed this step</li> </ul>                                           |  |  |  |  |
| 6e         | Have the employee indicate whether he/she will contest the TNC on the Further Action Notice and                                                           |  |  |  |  |
|            | check the box once this step is complete                                                                                                    |  |  |  |  |
| 6f         | <ul> <li>Have the employee sign and date both copies of the Further Action Notice</li> </ul>                                                              |  |  |  |  |
| 6g         | • You must sign and date both copies of the Further Action Notice and check the box once both parties                                                     |  |  |  |  |
| C I        | have completed this step                                                                                                    |  |  |  |  |
| 6h         | Did the employee choose to contest the Tentative Nonconfirmation?                                                                                         |  |  |  |  |
| 61         | <ul> <li>If Yes, click the Yes option on the page and</li> <li>If No, click the No option and proceed to step</li> </ul>                                  |  |  |  |  |
| <i>c</i> : | proceed to step 6j 11                                                                                                    |  |  |  |  |
|            | Start the referral process by clicking Yes, Refer employee to proceed to the second checklist                                                             |  |  |  |  |
| OK         | <ul> <li>Print one copy of the Referral Date Confirmation form located on the checklist page and check the box<br/>once this stop is complete.</li> </ul> |  |  |  |  |
| 61         | Provide the convict the Referral Date Confirmation to the amplevee who is contacting the TNC and                                                          |  |  |  |  |
| 01         | check the box once this sten is complete                                                                                                    |  |  |  |  |
| 6m         | <ul> <li>Inform the employee that he/she has eight (8) federal workdays to contact the appropriate agency and</li> </ul>                                  |  |  |  |  |
| onn        | • Inform the employee that ne/she has eight to rederal workdays to contact the appropriate agency and check off the hox once this step is complete        |  |  |  |  |
| 6n         | Click Save and continue to move to the Timeline page                                                                                                    |  |  |  |  |
|            | The employee's name will remain in the Waiting on section of your Incomplete Paperwork dashboard                                                          |  |  |  |  |
|            | until the result is updated by E-Verify                                                                                                    |  |  |  |  |
| 60         | Once the result is updated, go back to step 3                                                                                                    |  |  |  |  |
|            | Table continues on the next page                                                                                                    |  |  |  |  |

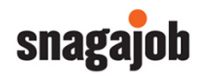

| 7   | Did the employee receive a SSA or DHS Case in Continuance?                                                                                                    |                                                                                                    |  |  |  |
|-----|----------------------------------------------------------------------------------------------------|----------------------------------------------------------------------------------------------------|--|--|--|
| 7a  | <ul> <li>If Yes, there is no action required at this time.</li> <li>The employee will remain in the Waiting on section of your Incomplete Paperwork dashboard until E-Verify updates the case with a Final Result.</li> <li>Once a result is received, go back to step 3</li> </ul> | <ul> <li>If No, move to step 8</li> </ul>                                                                  |  |  |  |
| 8   | Did the employee receive an Error: Close Case and Resubmit result?                                                                                                    |                                                                                                    |  |  |  |
| 8a  | <ul> <li>If Yes, close the case and choose the "The case is invalid because the data entered is incorrect" closure statement.</li> <li>You will need to update the I-9 data and resubmit the E-Verify case</li> </ul>                                                               | • If No, move to step 9                                                                                    |  |  |  |
| 9   | Did the employee receive a DHS No Show result?                                                                                                    |                                                                                                    |  |  |  |
| 9a  | If Yes, proceed to step 11                                                                                                    | <ul> <li>If No, proceed to step 10</li> </ul>                                                              |  |  |  |
| 10  | Did the employee receive a SSA or DHS Final Nonconfirmation?                                                                                                    |                                                                                                    |  |  |  |
| 10a | If Yes, proceed to step 11                                                                                                    | <ul> <li>If No, locate the appropriate result in the list<br/>above and follow the instructions</li> </ul> |  |  |  |
| 11  | Is your employee currently employed with the company?                                                                                                    |                                                                                                    |  |  |  |
| 11a | <ul> <li>If Yes, select the Yes option and proceed to<br/>the case closure statements</li> </ul>                                                                                                    | <ul> <li>If No, select the No option and proceed to the<br/>case closure statements</li> </ul>             |  |  |  |
| 12  | Choose the appropriate case closure statement on the list                                                                                                    |                                                                                                    |  |  |  |
| 13  | Click Save and Continue to close the E-Verify Case                                                                                                    |                                                                                                    |  |  |  |

**Note:** If the I-9 needs to be updated during this process, you should contact your company administrator to edit the information for you.

# **Remember!**

You may NOT terminate or take any adverse action against an employee due to any of the following situations:

- An employee is contesting a Tentative Nonconfirmation
- An employee receives a Check Information screen
- An employee receives a DHS Verification in Process
- An employee receives a SSA or DHS Case in Continuance
- An employee receives and Error: Close Case and Resubmit

You MAY lawfully terminate an employee due to the following situations:

- An employee has decided NOT to contest a Tentative Nonconfirmation
- An employee has received a DHS No Show result
- An employee has received SSA or DHS Final Nonconfirmation

# All cases created in E-Verify must be closed once a final result is received OR if an employee selfterminates during the process.